# 8. ダウンロード

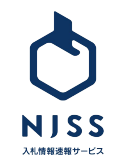

## CSVダウンロード > 登録キーワードの 案件個別ダウンロード

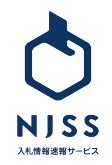

キーワード設定 0

登録数:会社全体2/10件 (内. あなたの設定1件) ※キーワードの登録上限に達しました。

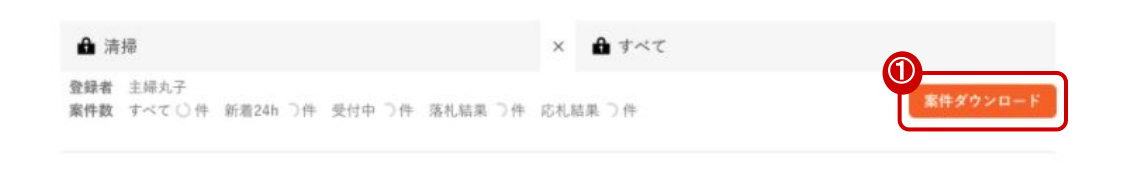

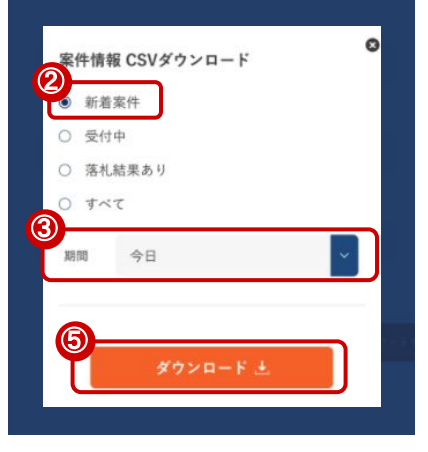

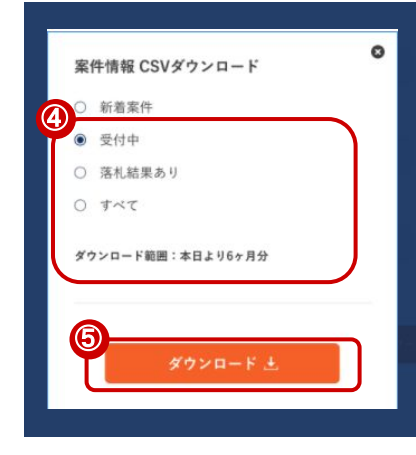

マイページの「詳細設定」より、「キーワード設定」を開きます。

①ダウンロードしたいキーワードの案件ダウンロードをクリックします。

### 案件ダウンロード

②新着案件を選択すると、新着案件メールで受信した案件をダウンロードするこ とができます。

③新着案件は下記の期間を選択することができます。

- ・今日
- ・昨日
- 2日前
- 3日前

④それ以外をダウンロードする場合、該当するステータスを選択します。ダウン ロード期間についてはダウンロード日から直近 2年(公示日基準)となります。 ⑤ダウンロードボタンをクリックすると下記が表示され、 CSVの生成が完了した ら、完了通知メールが送信されます。

メールに記載の URLをクリックいただきダウンロード完了となります。 ※ダウンロードが完了するまでキーワードの変更は行わないでください。

⑦ ただいまCSVデータの準備中です。 準備完了後、通知メールが送信されますので、記載されているURLからダウンロードを行ってください。

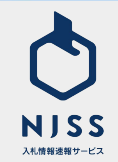

新着案件をDLする場合

それ以外をDLする場合

# CSVダウンロード > 登録キーワードの 案件ー括ダウンロード

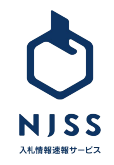

### CSVダウンロード> 登録キーワードの案件ー括ダウンロード

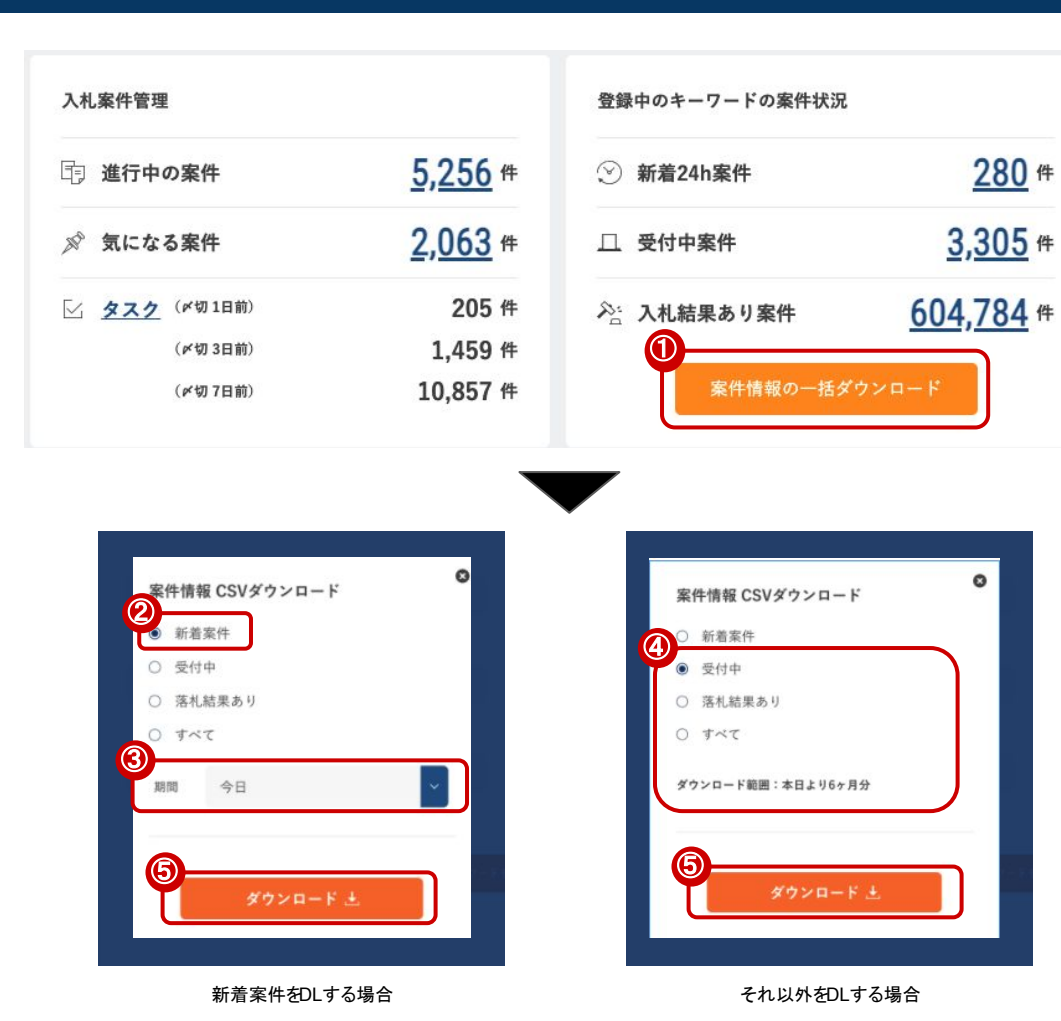

マイページの「詳細設定」より、「キーワード設定」を開きます。

#### ①案件情報の一括ダウンロードをクリックします。

### 案件情報の一括ダウンロード

②新着案件を選択すると、新着案件メールで受信した案件をダウンロード することができます。

③新着案件は下記の期間を選択することができます。

- ・今日
- ・昨日
- ・2日前
- ・3日前

④それ以外をダウンロードする場合、該当するステータスを選択します。ダ ウンロード期間についてはダウンロード日から直近 2年(公示日基準)となり ます。

⑤ダウンロードボタンをクリックすると下記が表示され、 CSVの生成が完了 したら、完了通知メールが送信されます。

メールに記載の URLをクリックいただきダウンロード完了となります。

ただいまCSVデータの準備中です。

準備完了後、通知メールが送信されますので、記載されているURLからダウンロードを行ってください。

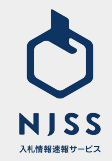

# CSVダウンロード > 機関別案件

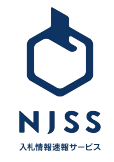

### CSVダウンロード> 機関別案件ダウンロード

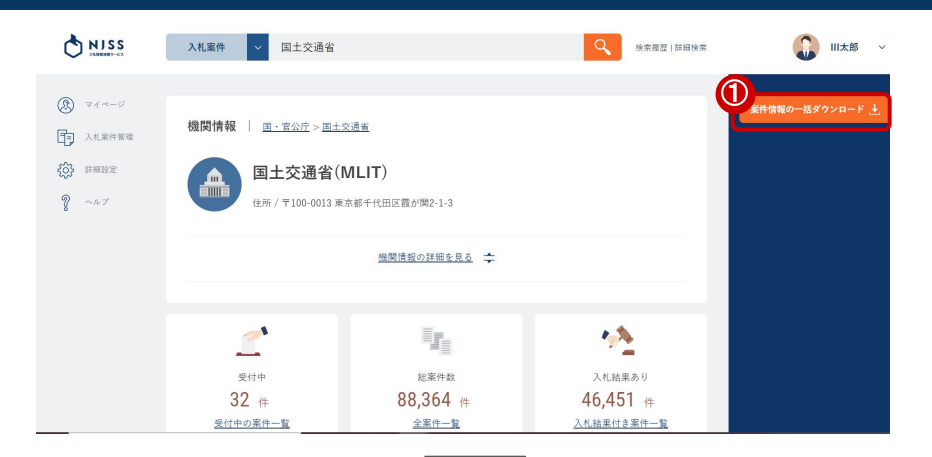

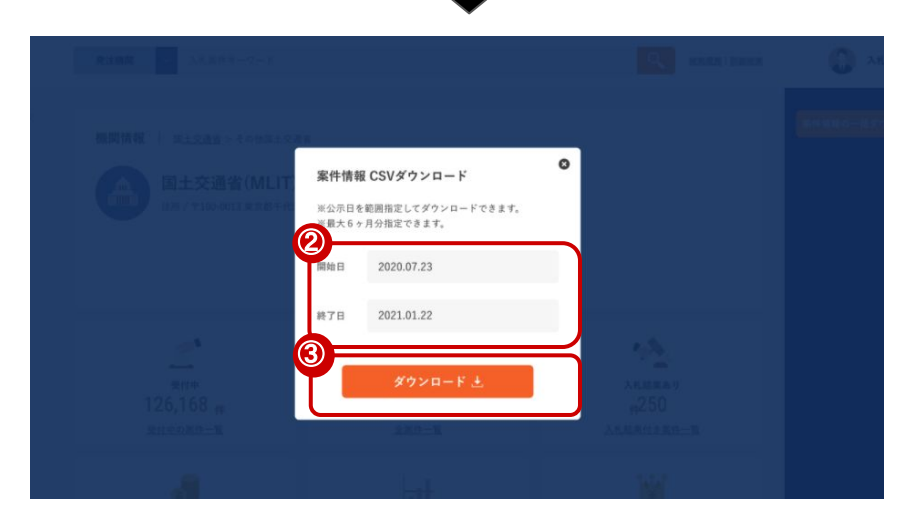

①発注機関ページの案件情報の一括ダウンロードをクリックします。

案件情報の一括ダウンロード 🗄

②開始日と終了日を指定します。

開始日と終了日の期間は最大 6ヶ月間です。

③ダウンロードボタンをクリックすると下記が表示され、 CSVの生成が完了 したら、完了通知メールが送信されます。

メールに記載の URLをクリックいただきダウンロード完了となります。

⑦ ただいまCSVデータの準備中です。 準備完了後、通知メールが送信されますので、記載されているURLからダウンロードを行ってください。

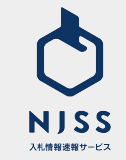

# CSVダウンロード > 競合企業別案件

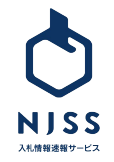

### CSVダウンロード> 競合企業別案件ダウンロード

| 入札案件 ◇ 例〉清掃、管理、訴違など                                                                                                    |                                       | Q 故市展型   詳細故市                                                                                                    |
|----------------------------------------------------------------------------------------------------|---------------------------------------|----------------------------------------------------------------------------------------------------|
| 株式会社の落札案件-<br>II同-otco場at6.全く別の会社の可能性をあります                                                                                                    | <b>一覧</b><br>のでご確認くだきい                | ● 案件情報の一括ダウンロード 土                                                                                                    |
| <b>すべて (43753)</b>                                                                                                    |                                       | 案件登録が新しい頭 <sup>同</sup> し                                                                                                    |
| (加重契約) 2021.04.22-2021.04.01     字の区域及び名称変更に伴う消散     成山市政府                                                                                                    | 指令システム変更業務委託(思井・鎗ケ崎地区)                | 第二なる案件に適加 🤡                                                                                                    |
| ★ 落札結果 2021.04.01 [株式会社/3,1]                                                                                                    | 43,008円                               |                                                                                                    |
| (福田安府) 2021.04.22 - 2022.03.29     (南田安府) 2021.04.22 - 2022.03.29     (南田安府) 2021.04.22 - 2022.03.29     (南田安府) 2021.04.22 - 2022.03.29     (市安美) 1000000000000000000000000000000000000                                                                                                    | カルテシステム保守業務委託                         | 気になる葉件に遺版 🤣                                                                                                    |
|                                                                                                    |                                       |                                                                                                    |
| 日本電気株式会社(                                                                                                    | の入札実績<br>ADDREAL AND FACTORS FRANK    | 取得情報の一括ダウシロード                                                                                                    |
| Alexandron ( sealant room) ( sealant                                                                                                    | 案件情報 CSVダウンロード                        | La secultor ( may be an or an it as we that it is a second of the second of the second |
|                                                                                                    | ※落札日を範囲指定してダウンロードできます。 ※最大1年間分指定できます。 | 01 🔘 - 1'0004-'500'9004'. 🖌                                                                                                    |
| (5) (man) 401.01                                                                                                    | 開始日 2019.11.26                        |                                                                                                    |
| エネルギー消費の<br>1011年7 <u>電力貯蔵を実現す</u><br>1011年1月1日 - 1011年1月1日 - 1011年1月1日 - 1011年1月1日 - 1011年1月1日 - 1011年1日 - 1011年1月 - 1011年1日 - 1011年1日 - 1011年1日 - 1011年1日 - 1011年1月 - 1011年1月 - 10111年1月 - 10111年1月 - 10111年1月 - 10111101110000000000000000000000000 | 終了日 2020.11.25                        | 证要件通合性等调查 大規模<br>1                                                                                                    |
|                                                                                                    | ダウンロード 土                              |                                                                                                    |
| The rest with the light                                                                                                    |                                       |                                                                                                    |

①競合企業ページの案件情報の一括ダウンロードをクリックします。

案件情報の一括ダウンロード 土

②開始日と終了日を指定します。

開始日と終了日の期間は最大 1年間です。

③ダウンロードボタンをクリックすることで、CSVの生成が完了します。 ※競合企業別案件は即時ダウンロードが行われます。

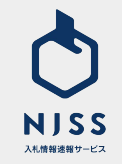